# **Tour Guide**

(Version 2020-1)

# 1. Search the target population.

Go to "Population" and input "serama" to search this population.

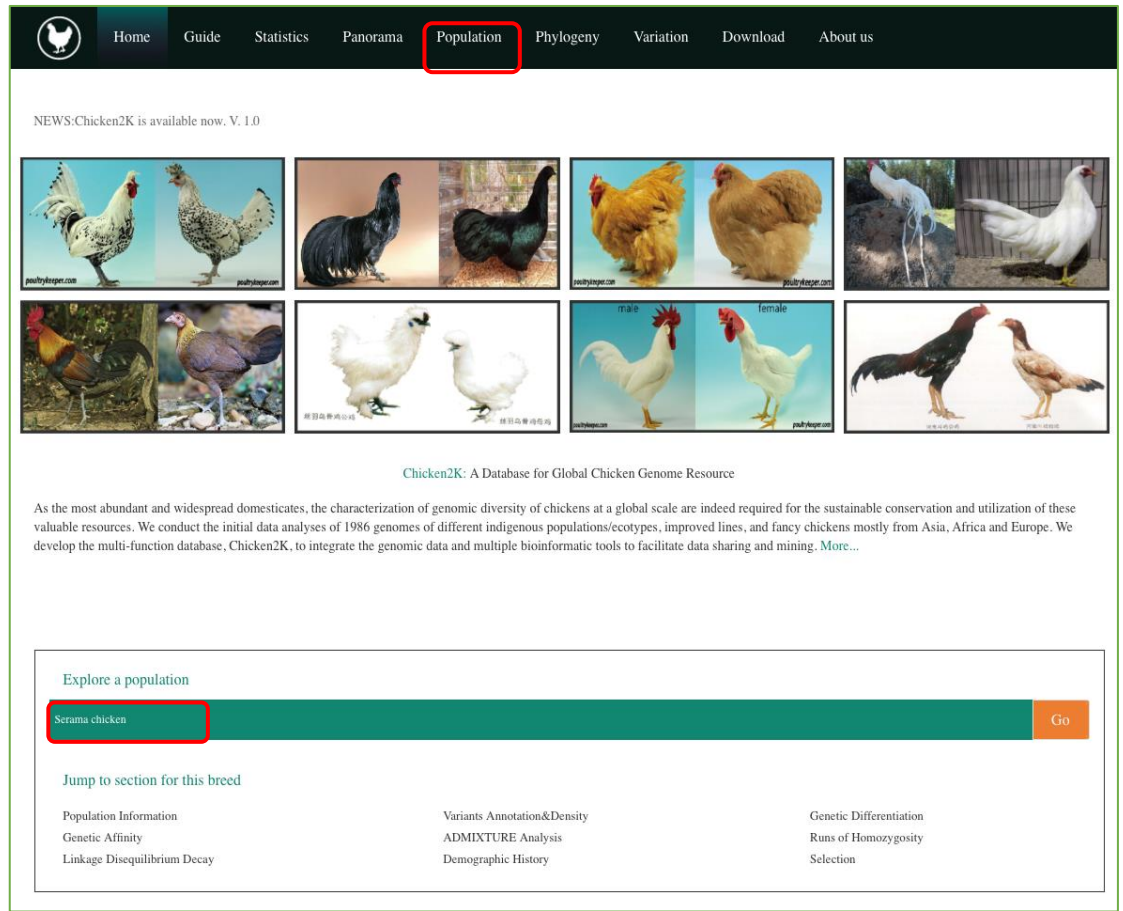

You will find the brief information for the Serama population.

| Profile | Population     | Continent      | Category   | Purpose |
|---------|----------------|----------------|------------|---------|
|         | serama         | All            | All        | All     |
|         | Serama chicken | Southeast Asia | Commercial | Fancy   |

# 2. The information for population and samples sequenced.

| mp to<br>ection                                                                                                    | Background Information<br>Genetic Affinity<br>Linkage Disequilibrium Dec                                                                                                    | ay                                                                                                    | Variants Annotation&Density<br>ADMIXTURE Analysis<br>Demographic History                                                                                                    | Genetic<br>Runs o                                                                                                    | e Differentiation<br>f Homozygosity<br>Selection                                                                                  |
|----------------------------------------------------------------------------------------------------|----------------------------------------------------------------------------------------------------|----------------------------------------------------------------------------------------------------|----------------------------------------------------------------------------------------------------|----------------------------------------------------------------------------------------------------|----------------------------------------------------------------------------------------------------|
|                                                                                                    |                                                                                                    | Back                                                                                                    | ground Information 🔺                                                                                                    |                                                                                                    |                                                                                                    |
| >                                                                                                    |                                                                                                    | Breed Card                                                                                                    |                                                                                                    |                                                                                                    | 1                                                                                                    |
|                                                                                                    |                                                                                                    | Breed                                                                                                    | Serama chicken                                                                                                    |                                                                                                    |                                                                                                    |
| 245                                                                                                    |                                                                                                    | Species taxonomy                                                                                                    | Gallus gallus domesticus                                                                                                    |                                                                                                    |                                                                                                    |
| - 19 B                                                                                                    | all all all all all all all all all all                                                                                                    | Classification                                                                                                    | Commercial                                                                                                    |                                                                                                    |                                                                                                    |
| percon                                                                                                    | poultrykeeper.com                                                                                                    | Region                                                                                                    | Malaysia                                                                                                    |                                                                                                    | Sec. Sec.                                                                                                    |
|                                                                                                    |                                                                                                    | Purpose                                                                                                    | Fancy                                                                                                    | - P                                                                                                    | <b>Y A</b>                                                                                                    |
| ription<br>Serama (Malay Ayam Se<br>uns with local Malaysian                                                                                                    | rama), also called the Malaysian Sera<br>n bantams. Seramas have the Japanese                                                                                                    | ima is a bantam breed of cl<br>e Bantam's lethal gene. It r                                                                                                  | hicken originating in Malaysia within the last 50 years. It<br>neans that some embryos fail to hatch or that some chicks                                                                                                    | is thought to be developed<br>will die shortly after hatch                                                                                                    | by crossbreeding Japa<br>iing.                                                                                                    |
| ription<br>Serama (Malay Ayam Se<br>ams with local Malaysian<br>racteristics<br>Serama is the smallest br<br>cal wings held down near<br>ear) and don't tend to go<br>ples Information                           | rama), also called the Malaysian Sera<br>n bantams. Seramas have the Japaness<br>eed in the world, weighing less than f<br>rly touching the ground. Seramas are<br>broody too.                                                                                                    | ma is a bantam breed of cl<br>e Bantam's lethal gene. It r<br>500 g. The Serama are chan<br>very upright little chickens                                     | hicken originating in Malaysia within the last 50 years. It<br>neans that some embryos fail to hatch or that some chicks<br>racterized by their upright posture, full breast, vertical tail<br>s with small neat single combs, red earlobes, and yellowis                                                                                                    | is thought to be developed<br>will die shortly after hatch<br>feathers held upright and t<br>h legs. Serama hens don't l                                                       | by crossbreeding Japa<br>ing.<br>tight up to the body ar<br>lay many eggs (80 - 16                                                |
| ription<br>Serama (Malay Ayam Se<br>ams with local Malaysian<br>racteristics<br>Serama is the smallest br<br>cal wings held down near<br>ear) and don't tend to go<br>ples Information<br>Original ID            | rama), also called the Malaysian Sera<br>n bantams. Seramas have the Japaness<br>eed in the world, weighing less than f<br>dy touching the ground. Seramas are<br>broody too.                                                                                                    | ma is a bantam breed of cl<br>e Bantan's lethal gene. It r<br>500 g. The Serama are chan<br>very upright little chicken:                                     | hicken originating in Malaysia within the last 50 years. It<br>neans that some embryos fail to hatch or that some chicks<br>racterized by their upright posture, full breast, vertical tail<br>s with small neat single combs, red earlobes, and yellowis<br>Sampling Location                                                                                                    | is thought to be developed<br>will die shortly after hatel<br>feathers held upright and<br>h legs. Serama hens don't l<br>Depth                                                | by crossbreeding Japa<br>ing.<br>iight up to the body an<br>ay many eggs (80 - 10<br>Coverage                                     |
| ription<br>Serama (Malay Ayam Se<br>ams with local Malaysian<br>racteristics<br>Serama is the smallest br<br>cal wings held down near<br>ear) and don't tend to go<br>ples Information<br>Original ID<br>YPT2425 | rama), also called the Malaysian Sera<br>n bantams. Seramas have the Japaness<br>eed in the world, weighing less than 1<br>rly touching the ground. Seramas are<br>broody too.<br><u>Gender</u><br>Female                                                                                                    | ma is a bantam breed of cl<br>e Bantam's lethal gene. It r<br>500 g. The Serama are char<br>very upright little chickens<br>Xuz                              | hicken originating in Malaysia within the last 50 years. It<br>neans that some embryos fail to hatch or that some chicks<br>racterized by their upright posture, full breast, vertical tail<br>s with small neat single combs, red earlobes, and yellowis<br>Sampling Location<br>zhou, Jiangsu province, China                                                                   | is thought to be developed<br>will die shortly after hatch<br>feathers held upright and u<br>h legs. Serama hens don't l<br>Depth<br>4.67610                                   | by crossbreeding Japa<br>sing.<br>tight up to the body an<br>lay many eggs (80 - 16<br>Coverage<br>0.941716                       |
| ription Serama (Malay Ayam Se ams with local Malaysian racteristics Serama is the smallest br cal wings held down near ear) and don't tend to go ples Information Original ID YPT2425 YPT2423                    | rama), also called the Malaysian Sera<br>n bantams. Seramas have the Japaness<br>eed in the world, weighing less than ½<br>rly touching the ground. Seramas are<br>broody too.<br>Cender<br>Female<br>Male                                                                                                    | ma is a bantam breed of cl<br>e Bantan's lethal gene. It r<br>500 g. The Serama are chat<br>very upright little chickens<br>Xuz<br>Xuz                       | hicken originating in Malaysia within the last 50 years. It<br>neans that some embryos fail to hatch or that some chicks<br>racterized by their upright posture, full breast, vertical tail<br>s with small neat single combs, red earlobes, and yellowis<br>Sampling Location<br>zhou, Jiangsu province, China                                                                   | is thought to be developed<br>will die shortly after hater<br>feathers held upright and t<br>h legs. Serama hens don't l<br>Depth<br>4.67610<br>4.13269                        | by crossbreeding Japa<br>ing.<br>ight up to the body an<br>lay many eggs (80 - 16<br>Coverage<br>0.941716<br>0.928937             |
| ription Serama (Malay Ayam Se ams with local Malaysiar racteristics Serama is the smallest br cal wings held down near ear) and don't tend to go ples Information Original ID YPT2425 YPT2423 YPT2422            | rama), also called the Malaysian Sera<br>n bantams. Seramas have the Japaness<br>eed in the world, weighing less than 1<br>rly touching the ground. Seramas are<br>broody too.<br>Cender<br>Gender<br>Gender<br>Male<br>Female                                                                                                    | ma is a bantam breed of cf<br>e Bantam's lethal gene. It r<br>500 g. The Serama are chan<br>very upright little chickens<br>Xuz<br>Xuz<br>Xuz                | hicken originating in Malaysia within the last 50 years. It<br>neans that some embryos fail to hatch or that some chicks<br>racterized by their upright posture, full breast, vertical tail<br>s with small neat single combs, red earlobes, and yellowis<br>Sampling Location<br>thou, Jiangsu province, China<br>thou, Jiangsu province, China                                  | is thought to be developed will die shortly after hatch feathers held upright and t h legs. Serama hens don't Depth 4.67610 4.13269 8.03419                                    | by crossbreeding Japa<br>ning.<br>tight up to the body an<br>ay many eggs (80 - 16<br>0.941716<br>0.928937<br>0.965364            |
| ription Serama (Malay Ayam Se ams with local Malaysian racteristics Serama is the smallest br cal wings held down near ear) and don't tend to go ples Information Original ID YPT2425 YPT2423 YPT2422 YPT2421    | rama), also called the Malaysian Sera<br>n bantams. Seramas have the Japaness<br>eed in the world, weighing less than f<br>rly touching the ground. Seramas are<br>broody too.<br>Center Center | ima is a bantam breed of cl<br>e Bantam's lethal gene. It r<br>500 g. The Serama are char<br>very upright little chicken:<br>Xuz<br>Xuz<br>Xuz<br>Xuz<br>Xuz | hicken originating in Malaysia within the last 50 years. It<br>neans that some embryos fail to hatch or that some chicks<br>racterized by their upright posture, full breast, vertical tail<br>s with small neat single combs, red earlobes, and yellowis<br>Sampling Location<br>chou, Jiangsu province, China<br>chou, Jiangsu province, China<br>chou, Jiangsu province, China | is thought to be developed<br>will die shortly after hatch<br>feathers held upright and th<br>h legs. Serama hens don't l<br>Depth<br>4.67610<br>4.13269<br>8.03419<br>5.43834 | by crossbreeding Japa<br>ing.<br>tight up to the body an<br>ay many eggs (80 - 16<br>0.941716<br>0.928937<br>0.965364<br>0.950236 |

#### **3.**Variants annotation and statistics.

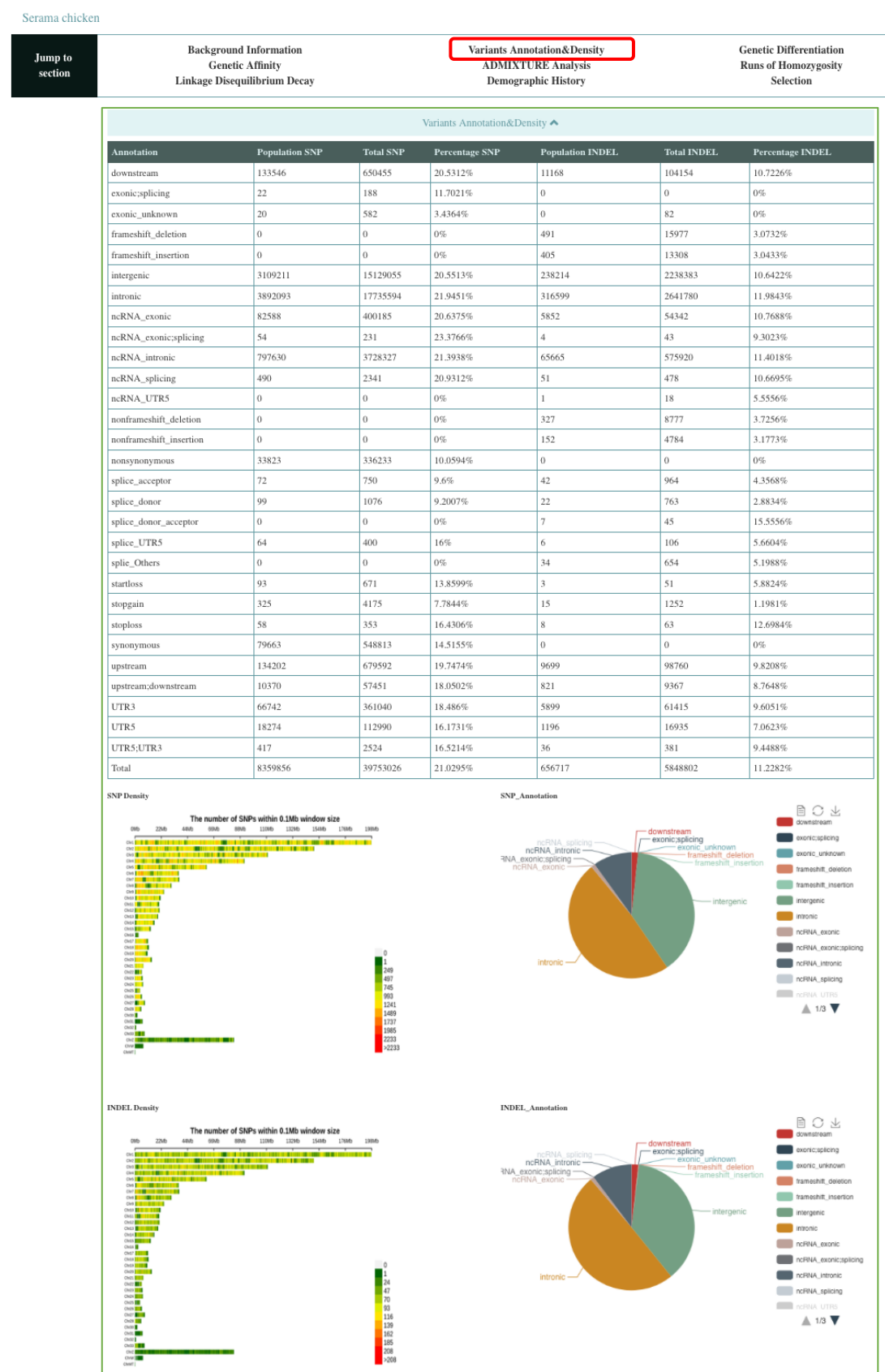

### 4. Genetic differentiation.

Serama chicken

| Jump to<br>section | Background Information<br>Genetic Affinity<br>Linkage Disequilibrium Decay | Variants Annotation&Density<br>ADMIXTURE Analysis<br>Demographic History | Genetic Differentiation<br>Runs of Homozygosity<br>Selection |
|--------------------|----------------------------------------------------------------------------|--------------------------------------------------------------------------|--------------------------------------------------------------|

The values of  $F_{ST}$  genetic distance between the Serama and other populations (e.g. Ceylon Jungle Fowl) were shown.

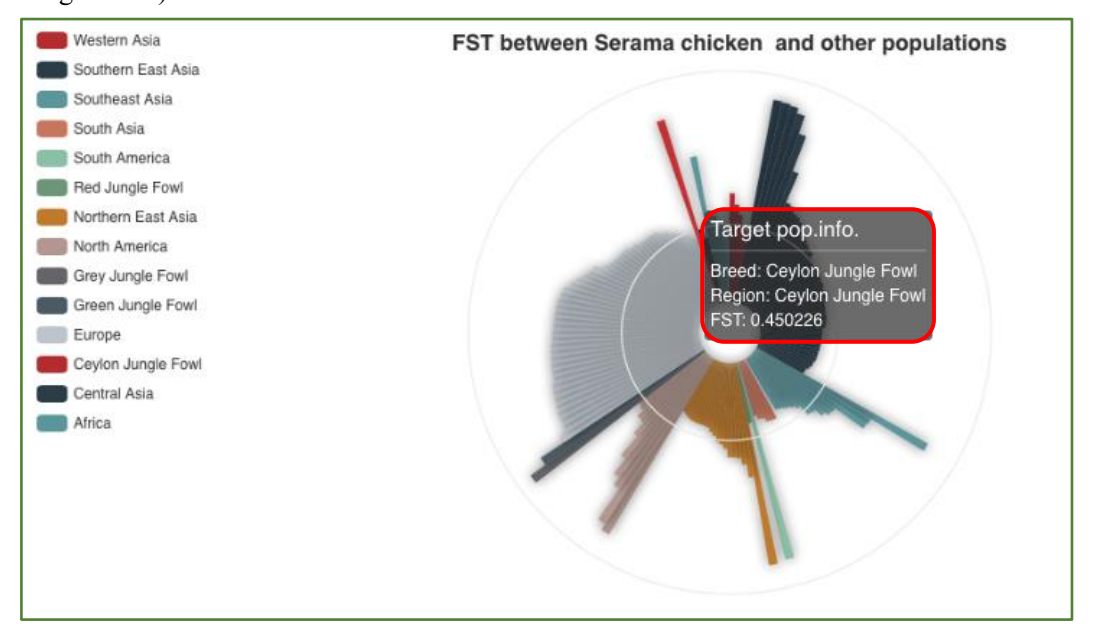

#### 5. Genetic affinity.

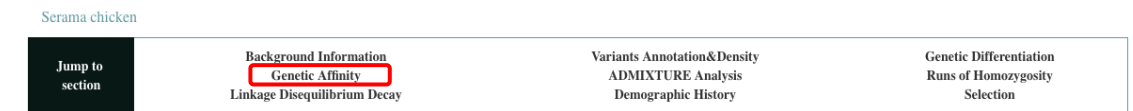

Population genetic affinity was shown by principal component analysis (PCA) under the context of *G. gallus* (inlcuing domestic chicken) without *G. g. bankiva* (1). Users can choose certain chicken populations (e.g. Shandong Yuanbao chicken and Daweishan mini chicken) (3) to showing genetic affinities under the PCA context (2). One Serama sample (ID YPT2423) was indicated (4).

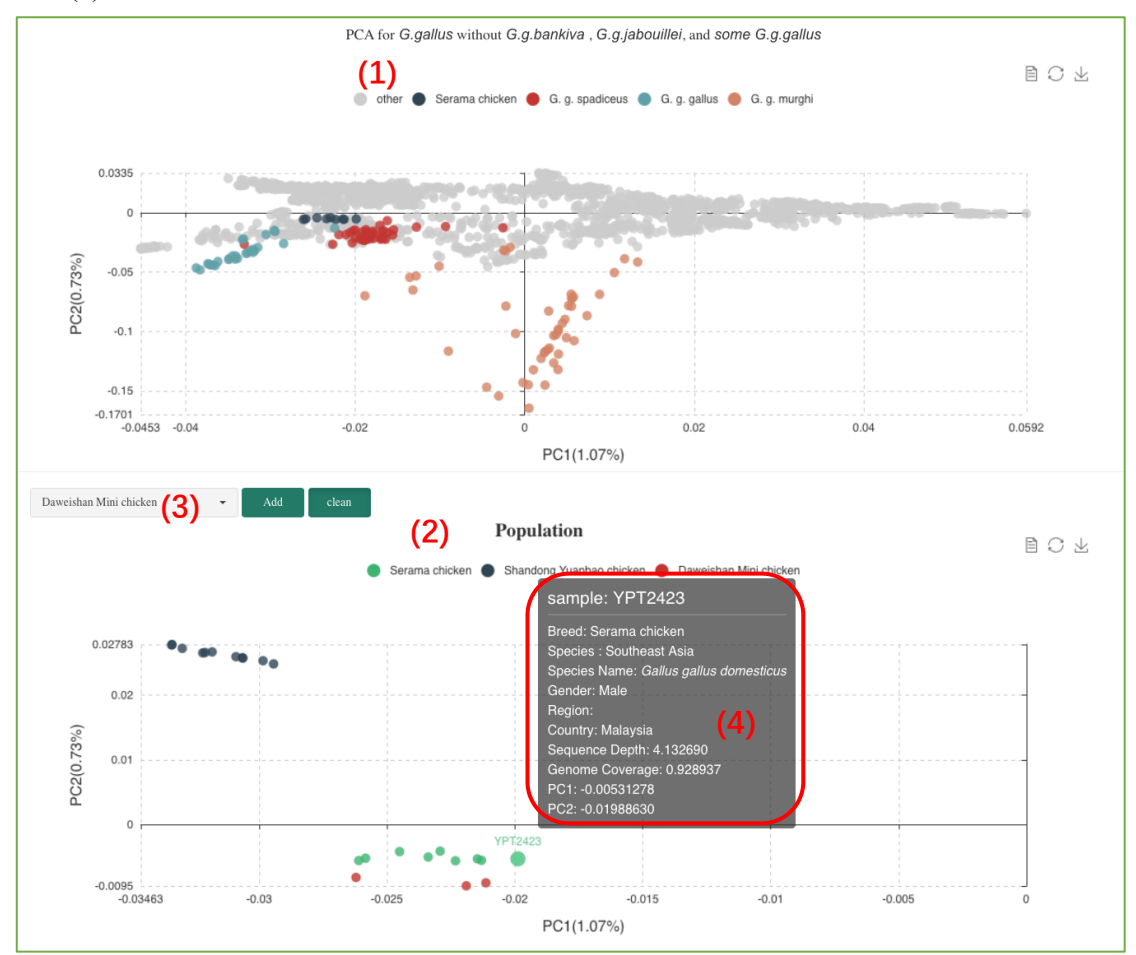

### 6. ADMIXTURE analysis.

| Serama chicke      | n                                                                          |                                                                          |                                                              |
|--------------------|----------------------------------------------------------------------------|--------------------------------------------------------------------------|--------------------------------------------------------------|
| Jump to<br>section | Background Information<br>Genetic Affinity<br>Linkage Disequilibrium Decay | Variants Annotation&Density<br>ADMIXTURE Analysis<br>Demographic History | Genetic Differentiation<br>Runs of Homozygosity<br>Selection |

Population structure and genetic admixture were shown by length of each colored bar represents the proposed proportion of representative ancestry in the individual. One Serama sample (ID YPT2423) was indicated under k7 condition. The Shandong Yuanbao chicken and Daweishan Mini chicken were used for comparison.

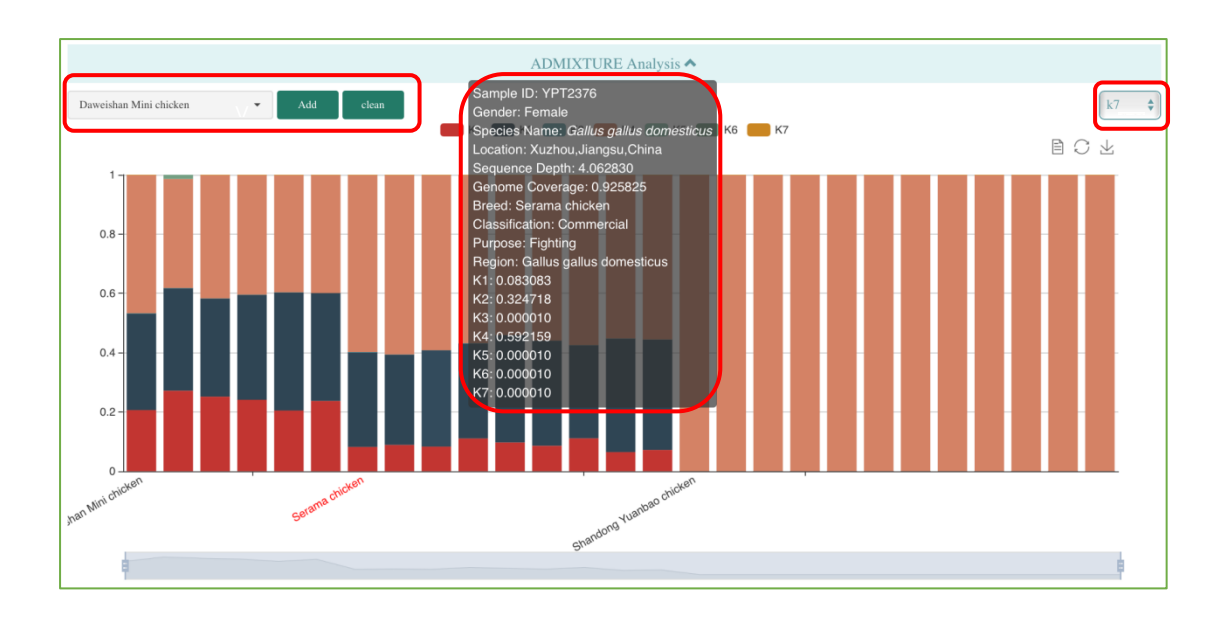

#### 7. Runs of homozygosity.

| Serama chicke      | n                                                                          |                                                                          |                                                              |
|--------------------|----------------------------------------------------------------------------|--------------------------------------------------------------------------|--------------------------------------------------------------|
| Jump to<br>section | Background Information<br>Genetic Affinity<br>Linkage Disequilibrium Decay | Variants Annotation&Density<br>ADMIXTURE Analysis<br>Demographic History | Constic Differentiation<br>Runs of Homozygosity<br>Selection |

The inpopulationing and bottleneck were reflected by Runs of Homozygosity (ROH). The number and length of ROH for each Serama sample (e.g. ID YPT2423) were shown with the category of '0.1Mb=<ROH<0.5Mb'. The Shandong Yuanbao chicken and Daweishan Mini chicken samples were used for comparison.

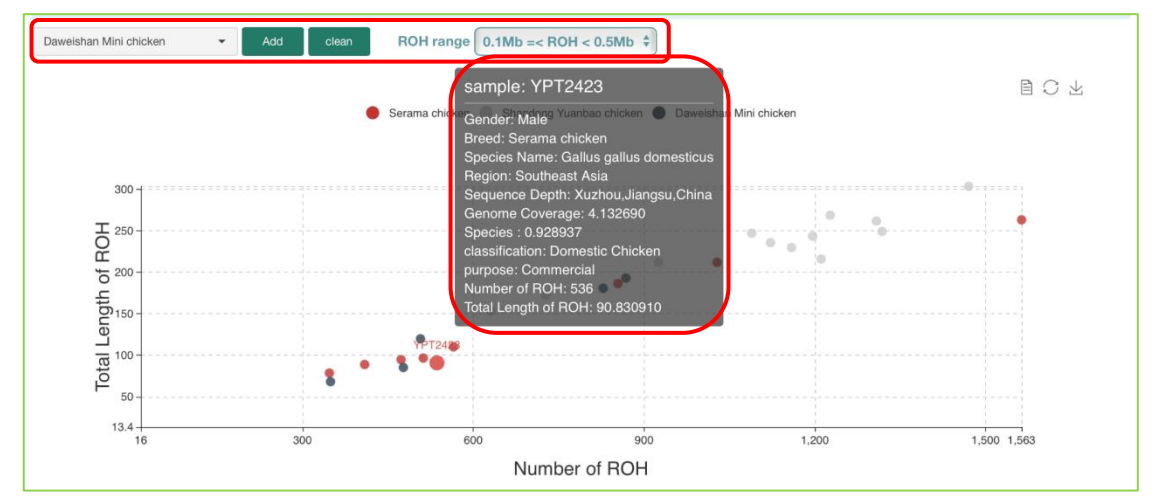

The number or length of ROH for the Serama population were shown. The category of ROH range could be defined. The Shandong Yuanbao chicken and Daweishan Mini chicken populations were used for comparison.

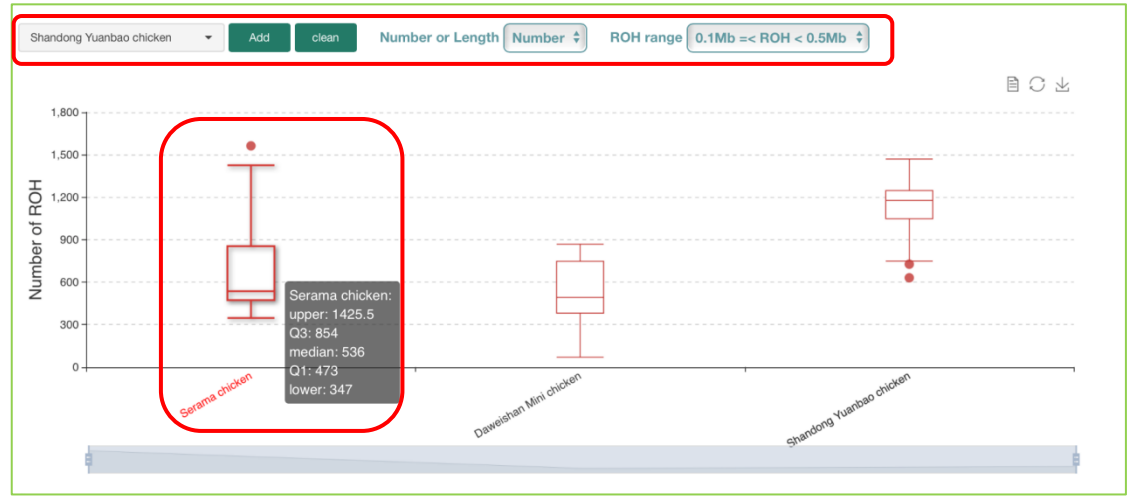

# 8. Linkage disequilibrium decay.

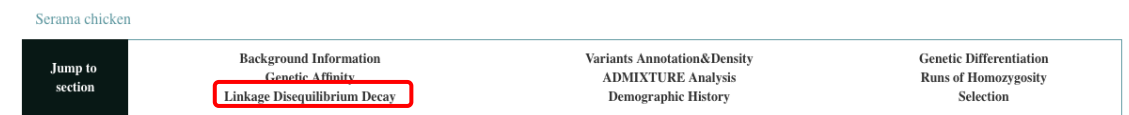

Linkage disequilibrium (LD) decay is measured by  $r^2$ . The other populations/populations could be selected to show with the Serama population for comparison.

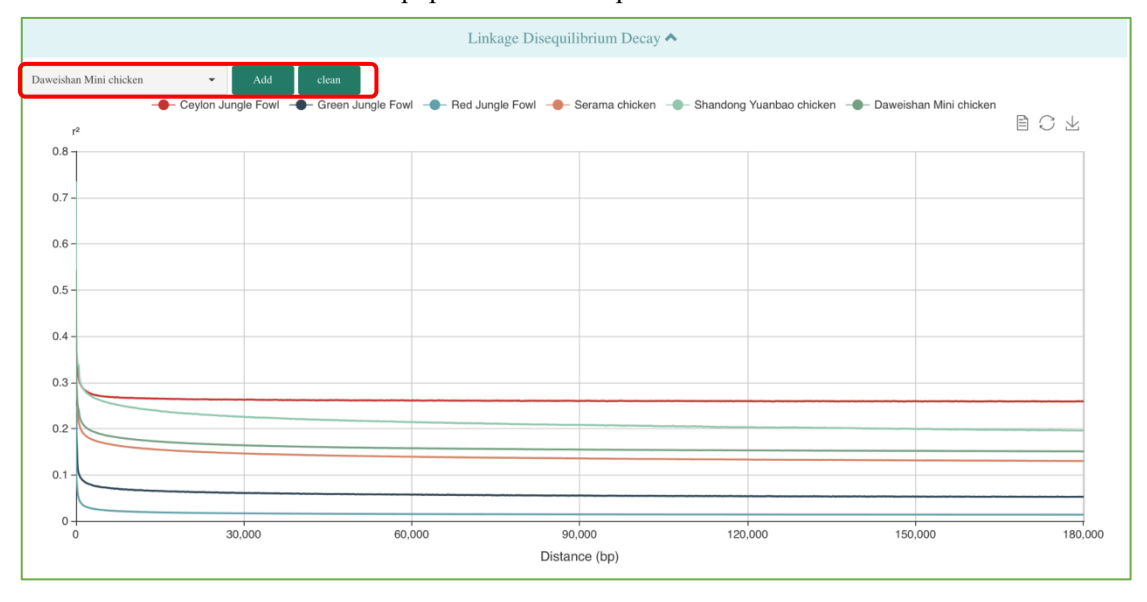

# 9. Demographic history.

Serama chicken

| Jump to<br>section | Background Information<br>Genetic Affinity<br>Linkage Disequilibrium Decay | Variants Annotation&Density<br>ADMIXTURE Analysis<br>Demographic History | Genetic Differentiation<br>Runs of Homozygosity<br>Selection |
|--------------------|----------------------------------------------------------------------------|--------------------------------------------------------------------------|--------------------------------------------------------------|

The effective population size change along time schedule of the Serama population is inferred by using SMC++. The other populations/populations with interests could be selected to show with the Serama population for comparison.

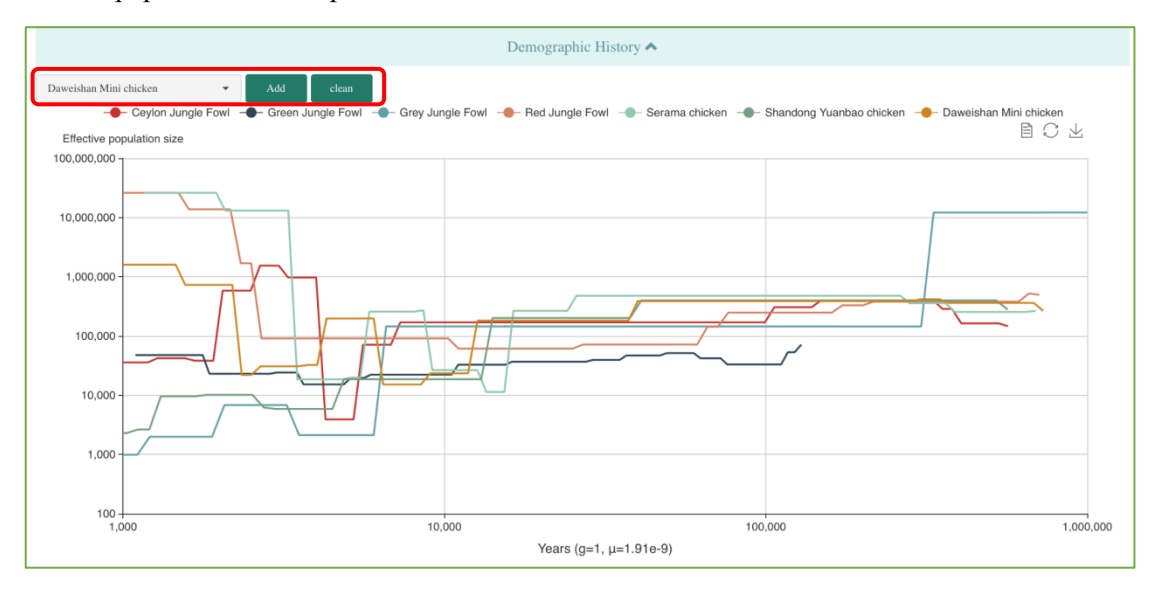

#### 10. Selective signals.

Serama chicken

|                    | -                                                                          |                                                                          |                                                              |
|--------------------|----------------------------------------------------------------------------|--------------------------------------------------------------------------|--------------------------------------------------------------|
| Jump to<br>section | Background Information<br>Genetic Affinity<br>Linkage Disequilibrium Decay | Variants Annotation&Density<br>ADMIXTURE Analysis<br>Demographic History | Genetic Differentiation<br>Runs of Homozycosity<br>Selection |

The selective signals in the target population are detected with multiple methods. The calculations of Pi-ratio with red junglefowl (wild progenitor population) and SweeD for each variant are indicated in Method-YL (Y axis of Left), whereas the results of Pi, Tajima's D, and Fst with red junglefowl based on 5 kb sliding window are displayed in Method-YR (Y axis of Right). The chromosome and region with interests can be defined by input the number of chromosome and the range of physical position. The genes along the region are shown. The levels of statistical significance are indicated by different colors.

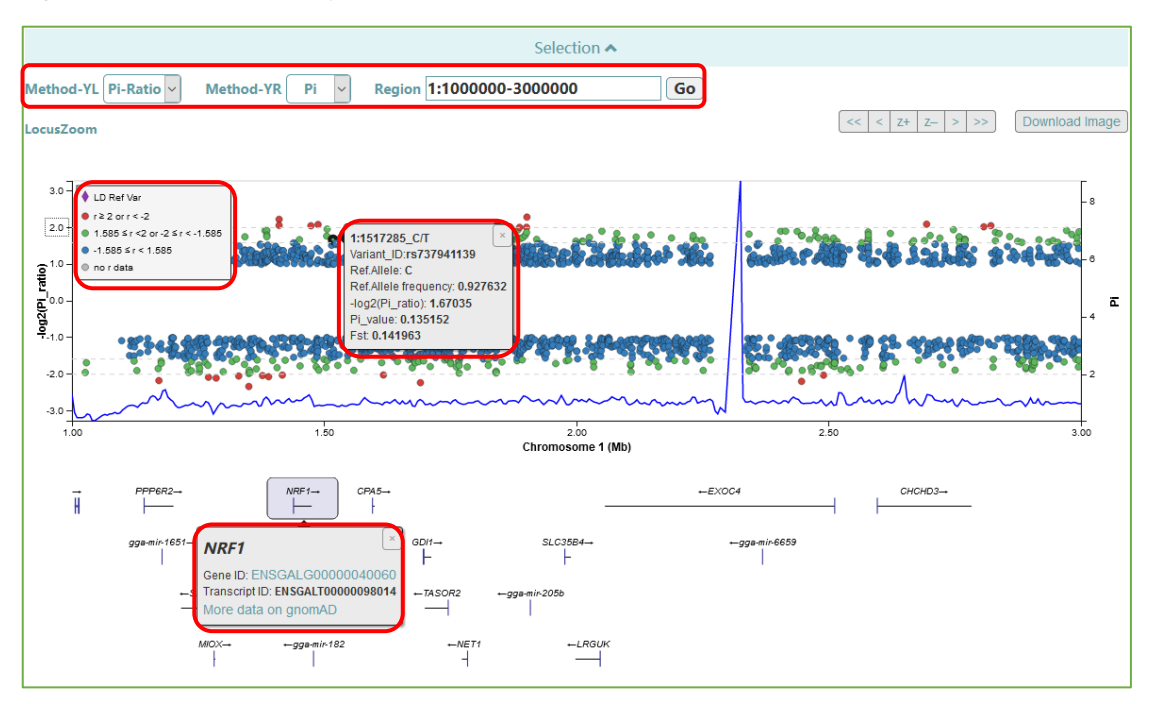

### 11. Phylogenetic tree.

Go to "Phylogeny".

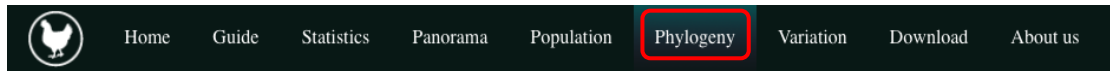

The Phylogeny is an interactive dynamic evolutionary tree based on Phylogeny.IO and can be scalable and collapsible. Users can freely view the whole as well as details for each branch with interests. Here are some tips:

1. User can zoom and pan around the tree using trackpad or mouse.

2. Clicking on a branch: show the image and sample information, clicking image to jump to the corresponding population page.

- 3. Double-clicking on a node: collapsing or extending a clade.
- 4. Hovering over a node displays associated information.

5. Sliders control the geometry of the tree. User can adjust the relative length of the branches and the space between them.

6. The items for tree displaying.

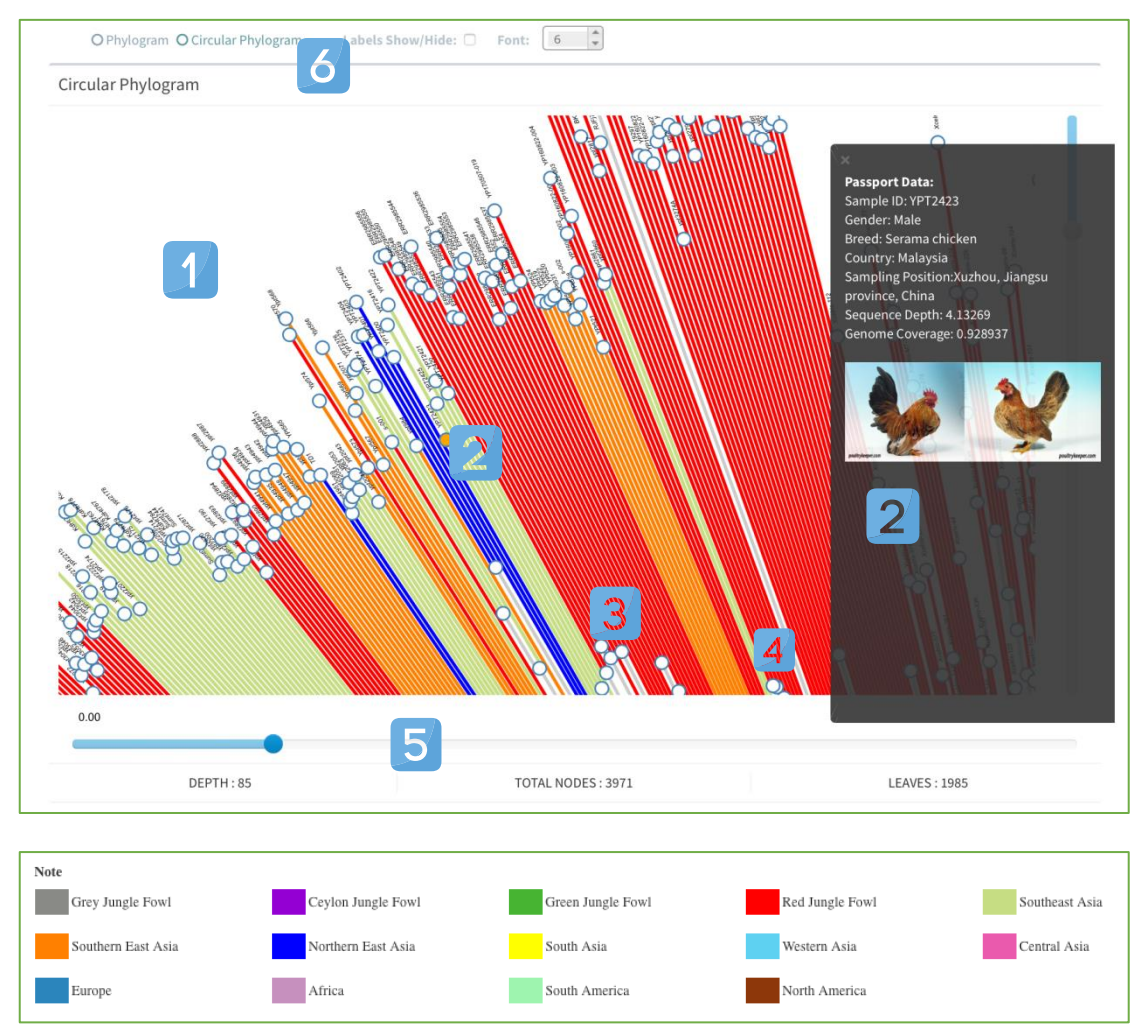

## 12. Variation

Go to "Variation".

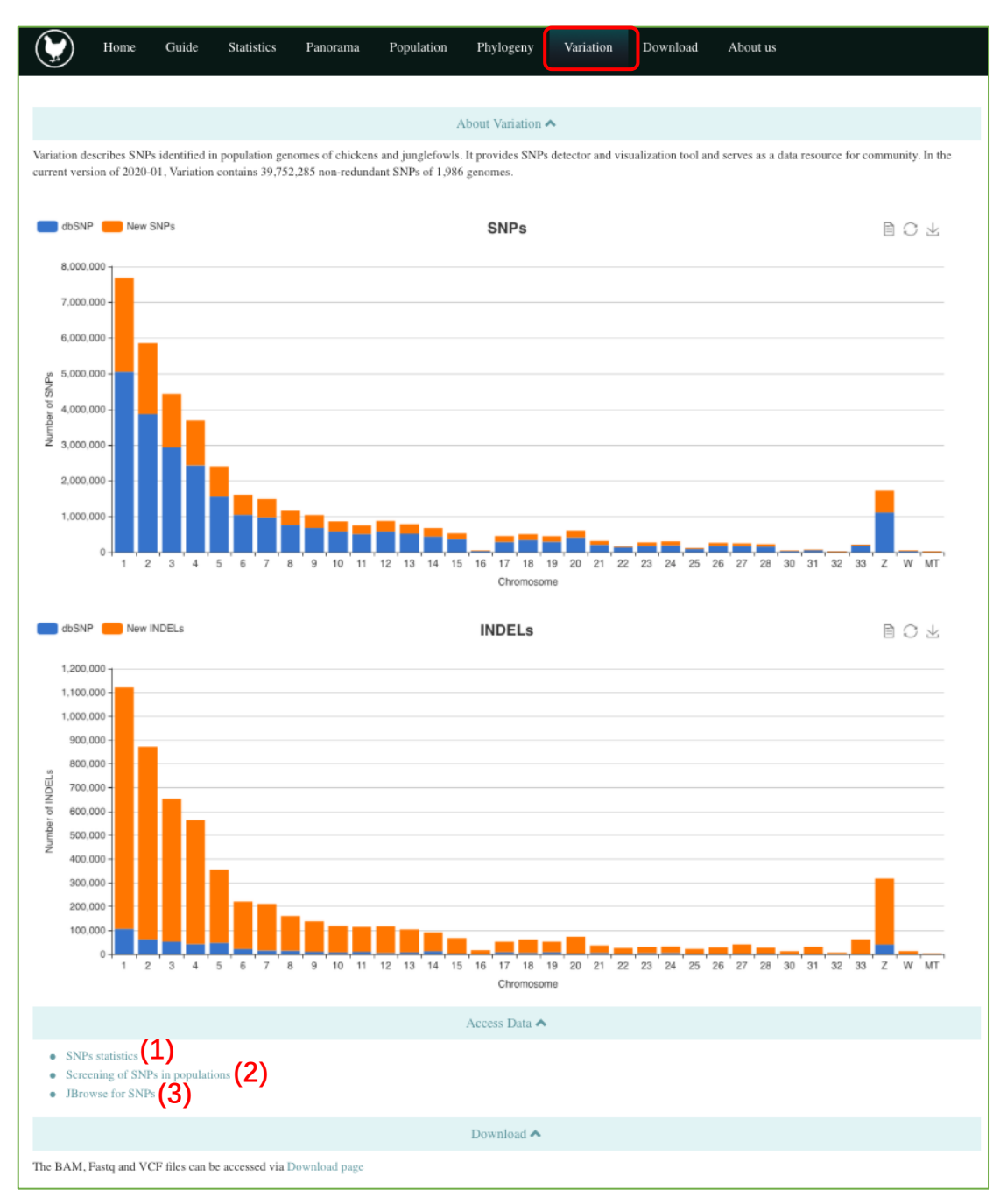

There are three items: SNPs statistics for each sample (1), search or browse SNPs in populations/populations (2), and browse for SNPs in populations/populations (3).

| Showing 1 to 9 of 9 entries |            |                |                |                              |                   |         |          |            |  |
|-----------------------------|------------|----------------|----------------|------------------------------|-------------------|---------|----------|------------|--|
| Original ID                 | Data Breed |                | Continents     | Species<br>Taxonomy          | Sampling Location | Depth   | Coverage | Statistics |  |
| Search                      |            | serama         | All            | All                          | Search            |         |          |            |  |
| YPT2374                     | Chicken2K  | Serama chicken | Southeast Asia | Gallus gallus dom<br>esticus | Malaysia          | 4.85094 | 0.945002 | 4476822    |  |
| YPT2375                     | Chicken2K  | Serama chicken | Southeast Asia | Gallus gallus dom<br>esticus | Malaysia          | 5.27874 | 0.950706 | 4602617    |  |
| YPT2376                     | Chicken2K  | Serama chicken | Southeast Asia | Gallus gallus dom<br>esticus | Malaysia          | 4.06283 | 0.925825 | 3953048    |  |
| YPT2416                     | Chicken2K  | Serama chicken | Southeast Asia | Gallus gallus dom Malaysia   |                   | 7.28006 | 0.962456 | 5250528    |  |
| YPT2420                     | Chicken2K  | Serama chicken | Southeast Asia | Gallus gallus dom<br>esticus | Malaysia          | 5.04192 | 0.947485 | 4753577    |  |
| YPT2421                     | Chicken2K  | Serama chicken | Southeast Asia | Gallus gallus dom<br>esticus | Malaysia          | 5.43834 | 0.950236 | 4911244    |  |
| YPT2422                     | Chicken2K  | Serama chicken | Southeast Asia | Gallus gallus dom<br>esticus | Malaysia          | 8.03419 | 0.965364 | 5255140    |  |
| YPT2423                     | Chicken2K  | Serama chicken | Southeast Asia | Gallus gallus dom<br>esticus | Malaysia          | 4.13269 | 0.928937 | 4159381    |  |
| YPT2425                     | Chicken2K  | Serama chicken | Southeast Asia | Gallus gallus dom<br>esticus | Malaysia          | 4.67610 | 0.941716 | 4533777    |  |
| showing 1 to 9 of 9 entries |            |                |                | ·                            | ·                 |         |          |            |  |

Go to "Browse of SNPs statistics". User can search for the sequencing information of samples.

# Go to "Search&Browse SNPs in populations". User can search for SNPs in region with interests.

| Chr<br>1<br>Feature<br>intronic<br>Populatio<br>Surena | m                          |             |             | •                                | Pos<br>500 - (<br>Gene ID<br>gene id<br>Submit                 | 150000<br>Reset |        | Ref<br>all<br>Biotype<br>protein | e<br>_coding                                 | •              | Alt<br>all<br>dbSNP rsID<br>dbSNP rsID |               |                                          |
|--------------------------------------------------------|----------------------------|-------------|-------------|----------------------------------|----------------------------------------------------------------|-----------------|--------|----------------------------------|----------------------------------------------|----------------|----------------------------------------|---------------|------------------------------------------|
|                                                        |                            |             |             |                                  |                                                                |                 |        |                                  |                                              |                |                                        |               |                                          |
| Chr                                                    | Pos                        | Ref         | Alt         | Feature                          | Gene ID                                                        | Symbol          | Detail | Strand                           | Biotype                                      | Exonic_feature | Dbsnp_rsid                             | Transcript_id | Maf_surena                               |
| 1                                                      | 137880                     | с           | А           | Intronic                         | ENSGALG00000051297                                             |                 |        | +                                | Protein_coding                               |                |                                        |               | A:0.25                                   |
| 1                                                      | 136573                     | G           | Т           | Intronic                         | ENSGALG00000051297                                             |                 |        | +                                | Protein_coding                               |                |                                        |               | T:0.0833333                              |
| 1                                                      | 136463                     | С           | Т           | Intronic                         | ENSGALG00000051297                                             |                 |        | +                                | Protein_coding                               |                |                                        |               | T:0.107143                               |
|                                                        |                            |             |             |                                  |                                                                |                 |        |                                  |                                              |                |                                        |               | C                                        |
| 1                                                      | 136454                     | Α           | G           | Intronic                         | ENSGALG00000051297                                             |                 | 1.1    | +                                | Protein_coding                               | -              |                                        |               | G:0.135355                               |
| 1                                                      | 136454<br>136452           | A<br>G      | G           | Intronic                         | ENSGALG00000051297<br>ENSGALG00000051297                       | •               | •      | + +                              | Protein_coding Protein_coding                | •              |                                        | •             | G:0.1333333<br>A:0.06666667              |
| 1 1 1                                                  | 136454<br>136452<br>136431 | A<br>G<br>T | G<br>A<br>C | Intronic<br>Intronic<br>Intronic | ENSGALG00000051297<br>ENSGALG00000051297<br>ENSGALG00000051297 | •               | •      | + + +                            | Protein_coding Protein_coding Protein_coding | -              | -<br>-<br>-                            |               | G:0.133333<br>A:0.06666667<br>C:0.133333 |

Go to "JBrowse for SNPs". User can check the characters for the SNPs of interests across populations/species/continents/regions/locations.

| ✓ My Tracks<br>Currently Active                              | Back to brows | 171 tracks                                                                                           |                            |                            |
|--------------------------------------------------------------|---------------|----------------------------------------------------------------------------------------------------|----------------------------|----------------------------|
| Recently Used                                                |               | Track                                                                                                | Dataset                    | Breed                      |
| Breed                                                        | ✓             | DNA                                                                                                  | DNA                        |                            |
| ▼ Continents<br>2 (no data)                                  | ✓             | Gene                                                                                                 | Protein Coding Gene        |                            |
| 6 Africa<br>2 Central Asia                                   | ✓             | vd/gallus.cleansnp.Afghan_Native_chicken.maf0.0<br>5_missing0.8_alleles2.nuclear.recode.vd.gz        | Afghan Native chicken      | Afghan Native chicken      |
| 1 Ceylon Jungle Fowl<br>49 Europe                            |               | vd/gallus.cleansnp.Aijiao_chicken.maf0.05_missin<br>g0.8_alleles2.nuclear.recode.vcf.gz              | Aijiao chidken             | Aijiao chidken             |
| 1 Grey Jungle Fowl<br>1 Grey Jungle Fowl<br>10 North America |               | vcf/gallus.cleansnp.America_Commercial_Broiler.<br>maf0.05_missing0.8_alleles2.nuclear.recode.vcf.gz | America Commercial Broiler | America Commercial Broiler |
| 20 Northern East Asia<br>1 Red Jungle Fowl                   |               | vcf/gallus.cleansnp.Ancona.maf0.05_missing0.8_a<br>Ileles2.nuclear.recode.vcf.gz                     | Ancona                     | Ancona                     |
| 1 South America<br>6 South Asia                              | ✓             | vcf/gallus.cleansnp.Andalusian.maf0.05_missing0.<br>8_alleles2.nuclear.recode.vcf.gz                 | Andalusian                 | Andalusian                 |
| 15 Southeast Asia<br>51 Southern East Asia<br>5 Wortern Aria |               | vcf/gallus.cleansnp.Anyi_Gray_chicken.maf0.05_m<br>issing0.8_alleles2.nuclear.recode.vcf.gz          | Anyi Gray chicken          | Anyi Gray chicken          |
| ► Region                                                     |               | vcf/gallus.cleansnp.Appenzeller.maf0.05_missing0.<br>8_alleles2.nuclear.recode.vcf.gz                | Appenzeller                | Appenzeller                |
| <ul> <li>Sampling location</li> </ul>                        |               | vcf/gallus.cleansnp.Aseel.maf0.05_missing0.8_alle<br>les2.nuclear.recode.vcf.oz                      | Aseel                      | Aseel                      |

| Genome      | Track        | View Help  | Tools      |            |            |            |            |                 |            |             |               |             |             |             |             |             |
|-------------|--------------|------------|------------|------------|------------|------------|------------|-----------------|------------|-------------|---------------|-------------|-------------|-------------|-------------|-------------|
| 0           | 10,000,000   | 20,000,000 | 30,000,000 | 40,000,000 | 50,000,000 | 60,000,000 | 70,000,000 | 80,000,000      | 90,000,000 | 100,000,000 | 110,000,000   | 120,000,000 | 130,000,000 | 140,000,000 | 150,000,000 | 160,000,000 |
|             |              |            |            |            |            |            |            | $\rightarrow Q$ | ર @ 🕀      | 1 • 1:20000 | 20500 (501 b) | Go          | 🌛 💷+        |             |             |             |
| A Select    | <u> </u>     | 20,050     |            | 20,100     |            | 20,150     |            | 20,200          |            | 20,250      |               | 20,300      |             | 20,350      |             | 20,400      |
| ¶ tracks    |              |            |            |            |            |            |            |                 |            |             |               |             |             |             |             |             |
|             |              |            |            |            |            |            |            |                 |            |             |               |             |             |             |             |             |
| 2000        |              |            |            |            | nn n       |            |            |                 |            |             |               | in gin T    |             |             |             |             |
|             |              |            |            |            | _          |            |            |                 |            | _           |               | - C         | _           |             | -           |             |
|             |              |            |            |            |            |            |            |                 | -          |             |               |             |             |             |             |             |
| S Protein   | Coding Gene  |            |            |            |            |            |            |                 |            |             |               |             |             |             |             |             |
|             |              |            |            |            |            |            |            |                 |            |             |               |             |             |             |             |             |
| Afghan I    | Native chick | en         | SNV T -> C |            | SNV C -> T | SNV        | V G -> A   |                 | SNV C → T  |             |               |             | ŚN          | V C → T     | SNV C -> C  | SNV G -> A  |
|             |              |            | SNV C      | ⇒ T        |            |            |            |                 |            |             |               |             |             |             |             |             |
| () Andalus  | ian          |            | NV T -> C  |            | NV C o T   | NV A ->    | 6          |                 |            | SNV A -> G  | NV G -> C     |             |             |             |             |             |
| C Prindings |              |            | SNV C      | ⇒T         |            |            |            |                 |            |             |               |             |             |             |             |             |
|             |              |            |            |            |            |            |            |                 |            |             |               |             |             |             |             |             |
|             |              |            |            |            |            |            |            |                 |            |             |               |             |             |             |             |             |